## 淮北职业技术学院 2020 年面向社会人员扩招 线上测试系统使用手册

一、安装与登录

(一)安装学习通

淮北职业技术学院线上测试系统支持 Android 和 IOS 两大移动操作系统,可通过以下两种方式下载安装。

1.应用市场搜索"学习通",查找到图标为下图的 App,下载最新版本(4.5 以上版本)并安装。

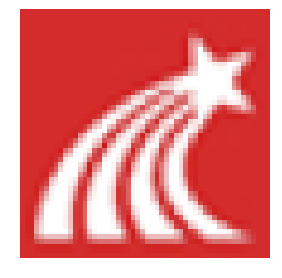

2. 扫描下面的二维码,跳转到对应链接下载 App 最新版本(4.5以上版本) 并安装(如用微信扫描二维码请选择在浏览器中打开)。

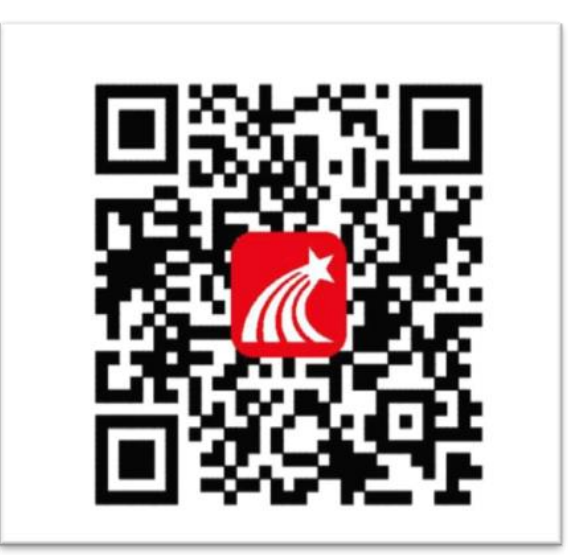

**注意:** Android 系统用户通过两种方式下载安装时若提示"未知应用来源", 请确认继续安装; IOS 系统用户安装时需要动态验证,按照系统提示进行操作即 可。

## (二) 登录学习通

1. 选择"其他登录方式",依次输入"31486"(选择准北职业技术学院)或准北职业技术学院、考生号(2034 开头的 14 位考生号)、"hb+身份证后六位"(例:hb24003x),点击登录。(备注:若身份证末位中出现字母 X,输入小写 x 即可)。

| 登录             |            |  |  |
|----------------|------------|--|--|
| 手机号            |            |  |  |
| 密码             | ₩ 忘记密码?    |  |  |
| 登录             |            |  |  |
| 新用户注册          | 手机验证码登录    |  |  |
|                |            |  |  |
|                |            |  |  |
|                |            |  |  |
|                |            |  |  |
| 其它登录方式         |            |  |  |
|                |            |  |  |
| <              | 客服 📰       |  |  |
| 机构账号登录         |            |  |  |
| 🌺 输入31486:选择淮北 | 职业技术学院     |  |  |
| 学号/工号 考生号      |            |  |  |
| 密码 🔸 hb+身份证后六位 | ☆<br>忘记密码? |  |  |
|                |            |  |  |
| 登录             |            |  |  |
| 新用户注册          |            |  |  |

2.完善信息处,请务必点击"跳过"!(特别提醒:不要输入手机号获取验证码)

| < | 完善信息                        | 客服 |
|---|-----------------------------|----|
|   | 请完善信息,以便下次可直接用手机号登录或找<br>密码 |    |
|   | +86 🖌 手机号                   |    |
|   | 验证码 获 <b>取验证</b>            | 玛  |
|   | 石街主                         |    |
|   | NA BW                       |    |
|   | 跳过                          |    |

方法一: 首页点开考试, 右上角点开考试列表, 点开本次考试试卷即可。

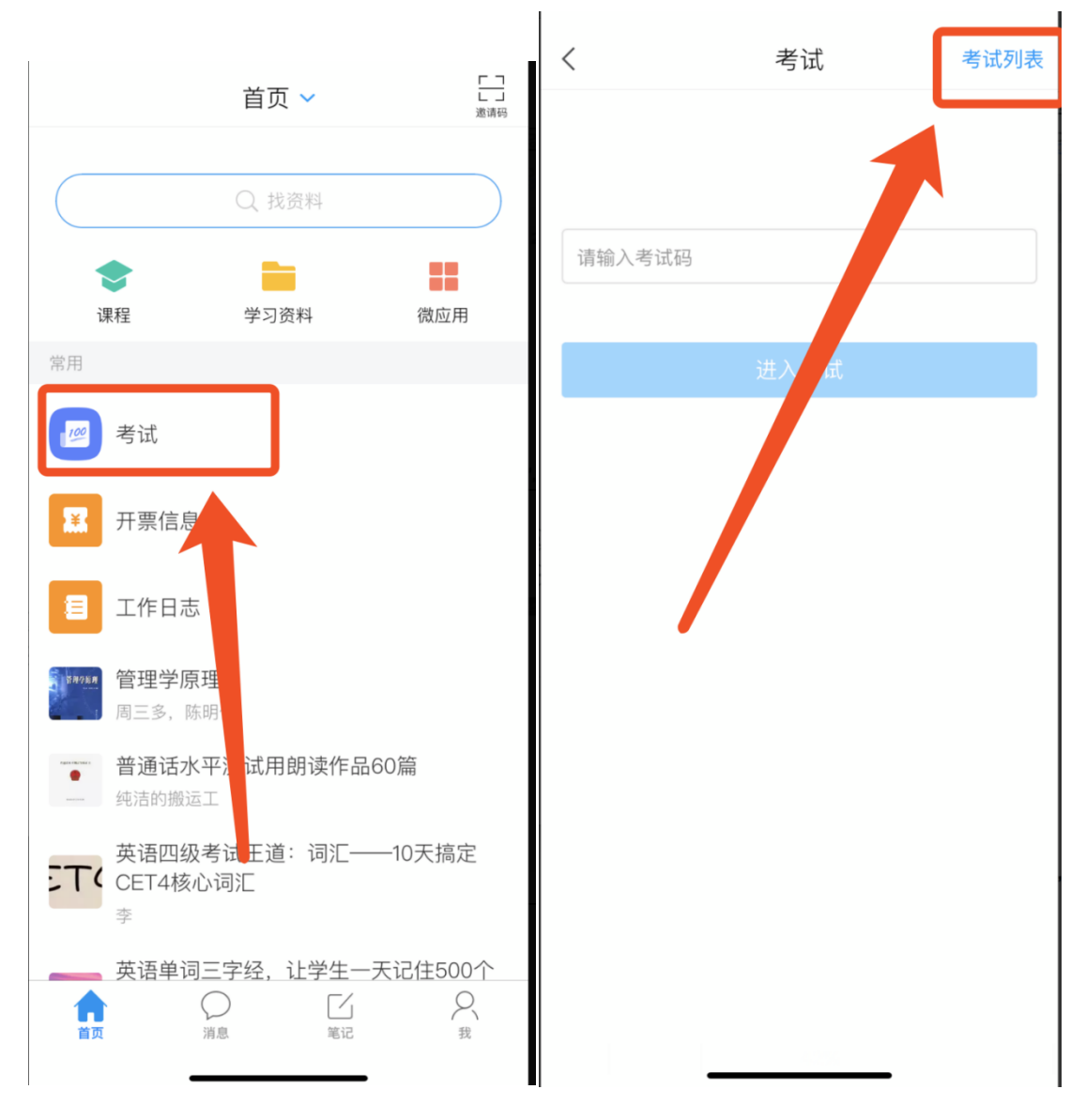

方法二:

1、点击最下方"消息",后点击"收件箱";找到"考试通知",点击进入;

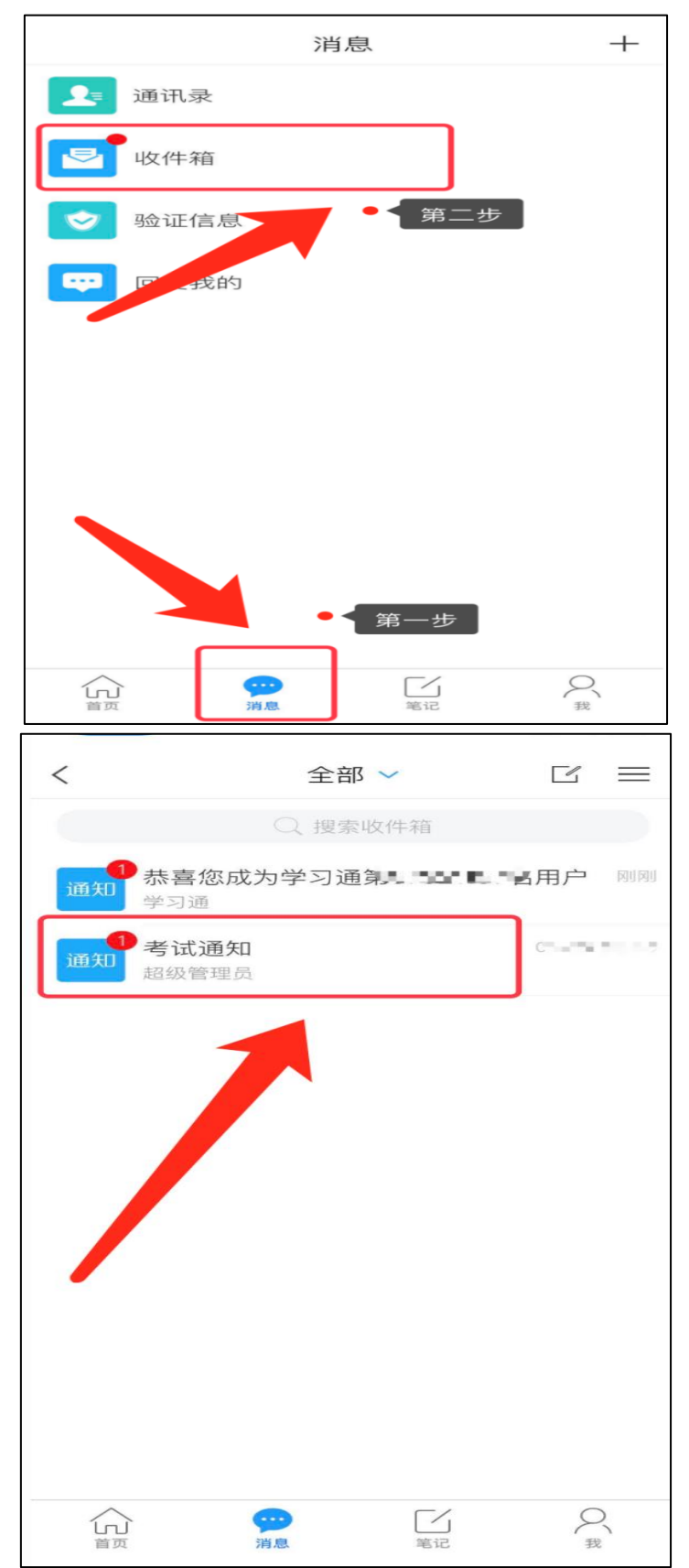

![](_page_5_Picture_0.jpeg)

## 2、 点击考试按钮, 阅读并同意考生承诺后, 点击"开始考试";

![](_page_6_Figure_1.jpeg)

![](_page_7_Figure_0.jpeg)

3.进行人脸识别,并根据系统口令进行"眨眼"等动作,识别成功后点击"'确认";

![](_page_7_Figure_2.jpeg)

**4**.开始答题并交卷:每题选择正确答案点击该选项即可,进行答题情况核查后点 击交卷。

| <                  | 反馈 |  |  |
|--------------------|----|--|--|
| € 89:25            |    |  |  |
| C 可以接打电话           | 2  |  |  |
| D 可以遮挡面部           |    |  |  |
| 单选题(50.0分)         |    |  |  |
| 2.考试过程中,以下说法不正确的是: |    |  |  |
| A 手机摄像头要对准考生本人     | A  |  |  |
| B 考试过程中不可以接打电话     |    |  |  |
| C 测试环境要独立和安静       |    |  |  |
| D 可以切换到其它APP       |    |  |  |
| 单选题 (50.0分)        |    |  |  |
| 3.以下说法不正确的是:       | 顶部 |  |  |
| 交卷                 |    |  |  |
|                    |    |  |  |

5.成功交卷后,系统会提示"交卷成功"。

![](_page_9_Picture_1.jpeg)